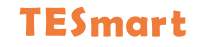

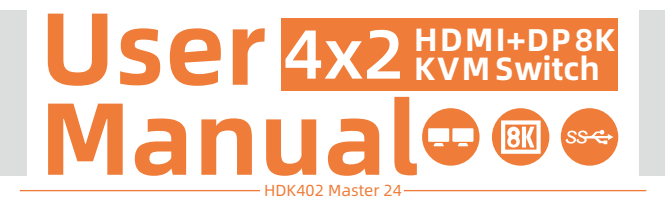

**To Enjoy Smart** 

— HDK402 Master 24 ——

English

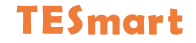

## English

#### Preface

It's our great honor that you have chosen the KVM Switch produced by our company, Tesla Elec Technology Co.,Ltd. In this user manual, you will learn how to operate and use this product. Please read this user manual comprehensively before use. If you have any questions, comments or suggestions, please contact us via the following email: support@tesmart.com.

#### **Copyright Notice**

The user manual, compiled by Tesla Elec Technology Co.,Ltd, shall not be duplicated or translated by any person or organizations without written permission. This user manual shall not be used for commodity transaction in any form or by any means (electronically, mechanically, photocopying or recording, etc.) or be used for any business practices or profitable activities. The ownership of the trade names and brand names adopted in this user manual belongs to their companies.

#### **Product Information**

For more information about TESmart products and how they can help you to enjoy your job, please visit the following TESmart website or contact an TESmart Authorized Reseller.

www.tesmart.com

## Contents

| 1. Safety Tips and Warnings ······01  |
|---------------------------------------|
| 2. Battery Description02              |
| 3. Warranty Information······03       |
| 4. Preface04                          |
| 5. Features······05                   |
| 6. Packing List······06               |
| 7. Panel Description07                |
| 8. Connection Description11           |
| 8.1 Connection Diagram                |
| 8.2 Connection Preparation            |
| 8.3 Connection Steps                  |
| 8.4 KVM Workbench                     |
| 9. Function Description18             |
| 9.1 Display Mode Description          |
| 9.2 Keyboard and Mouse Emulation Mode |

| 9.3 Built-in Network Switch               |
|-------------------------------------------|
| 9.4 Lock L/R Audio and USB Focus Function |
| 9.5 Auto Scan Mode Description            |
| 9.6 Mouse Wheel Switching                 |
| 10. Operation Method·····25               |
| 10.1 Front Panel Button Switching Method  |
| 10.2 IR Remote Control                    |
| 10.3 Keyboard Hot Keys                    |
| 11. Change Hot Key Combination36          |
| 12. UART Command Description37            |

#### 1. Safety Tips and Warnings

- **Tips:** Please read the safety tips and warnings for dual monitor KVM Switch comprehensively before use. Use this produce in accordance with its instructions, safety tips and warnings to prevent unnecessary damage to the product and potential dangers to users.
- **A** Keep the product away from water.
- A Clean the product with dry cloth.
- **A** Use the product in accordance with its instructions and do not block its vents.
- A Keep the product away from ignition sources, such as heat sinks, heat accumulators, stovepipes and other heat production settings (including audio amplifiers).
- A Do not touch the product and the power cord with wet hands so as to lower the risk of electric shock and damage to the product. Do not let the product get wet or become damp.
- Unplug the power supply of this product in thunderstorm days or when it has been not used for a long time.
- A Do not expose this product and its battery to open fire or overheating environment. Dispose the waste battery in accordance with instructions.
- A Users shall not remove and repair the product without authorization.

#### 2. Battery Description

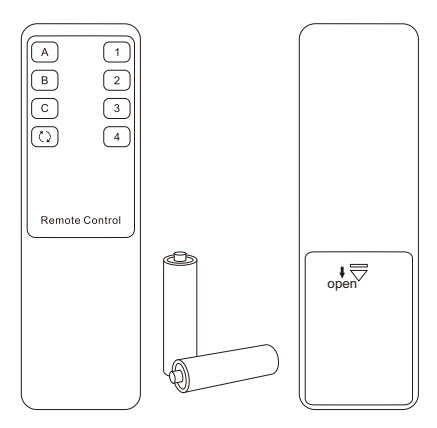

**Tips:** By default, the remote control is not equipped with batteries, due to the safety requirements of some express companies. Install AAA dry cells before use.

**Caution:** Improper disposal of the lithium battery may

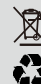

cause an explosion. Do not throw the battery into fire. Keep the battery away from children. Dispose the waste battery in accordance with local regulations.

#### 3. Warranty Information

We warrant this product as free of defects in material and workmanship for a period of one (1) year from the date of shipment. If during the period of warranty this product proves defective under normal use, we will repair or replace this product, provided that this product has not been subjected to mechanical, electrical, or other abuse or modifications. If it fails under conditions other than those covered will be repaired at the current price of parts and labor in effect at the time of repair. Such repairs are warranted for six (6) months from the day of reshipment to the buyer.

#### 4. Preface

Dear Users,

HDMI KVM Switch can easily integrate cross-platform computer devices and greatly simplify the devices management. Support managing a dual-display multimedia workstation, this significantly improves productivity. With both HDMI and DP input ports, compatibility with input sources is enhanced. It has the same effect as connecting the PC directly to 2 displays. The KVM also supports displaying different PCs on 2 monitors.

This KVM support USB 3.2 Gen 1 with superspeed data transfer rate. Support fast channel switching through panel keys, IR remote contorl, mouse wheel and keyboard hotkeys. Audio locking feature provides a seamless experience that perfectly adapts to your work or entertainment needs, and the USB locking feature allows your devices to maintain a stable connection during switching, preventing data loss or connection interruptions.

**Tips:** If you need to control more computers or conduct more complex and professional switching, you can also choose other products of our company. For more details, please visit our official website: www.tesmart.com.

#### 5. Features

- Using 2 monitors, 1 set of keyboard and mouse to control 4 computers
- HDMI 2.1 compliant, has 48Gbps bandwidth and also support VRR, FVA and ALLM
- Support resolution up to 8K(4320p)@60Hz 4:4:4 and is backward compatible with 4K(2160p)@60Hz/120Hz/144Hz
- HDCP 2.3 compliant, and DSC 1.2a compliant
- DP 1.4 compliant
- Support HDR 10 and Dolby Vision
- Support 2 display modes
- Support Gigabit wired network connection, 4 PCs connected to KVM can access to the network with only one network cable
- Support locking L/R audio and USB 3.0 devices to a fixed PC or switching between PCs
- Support USB 3.2 Gen 1 with super-speed data transfer rate
- With EDID emulators in each input port, it can keep PCs always having correct display information
- Keyboard and mouse support passthrough mode and legacy emulation mode, significantly improving compatibility for keyboards and mice
- Support fast channel switching through panel keys, IR, mouse wheel and keyboard hotkeys

#### 6. Packing List

- 1 \* 4x2 HDMI+DP Dual Monitor KVM Switch
- 4 \* KVM Cables
- 4 \* DP Cables
- 1 \* IR Remote Control
- 1 \* DC 12V Power Adapter
- 1 \* User Manual

**Tips:** After receipt of the product, please check the packing list carefully to make sure that no components have been lost and no damage to the product has been caused during transportation. If you have any problem, please contact us at any time.

#### 7. Panel Description

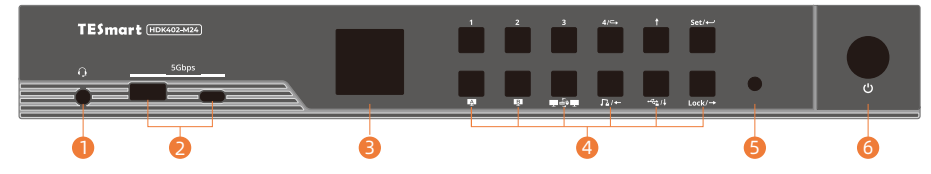

| ID | Name                | Function                                                               |
|----|---------------------|------------------------------------------------------------------------|
| 1  | 3.5mm audio/mic     | Integrated microphone and L/R audio output.                            |
| 2  | USB 3.2 Gen 1 ports | Connect to USB 3.0 devices.                                            |
| 3  | Color LCD           | Display current status and function settings.                          |
| 4  | Keypad              | Press to control the KVM. Please refer to Chapter 10.1 for the detail. |

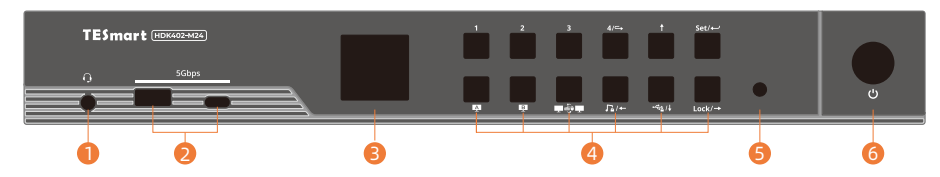

| ID | Name         | Function                          |
|----|--------------|-----------------------------------|
| 5  | IR Receiver  | Receive IR remote signal.         |
| 6  | Power switch | Turn on or turn off power supply. |

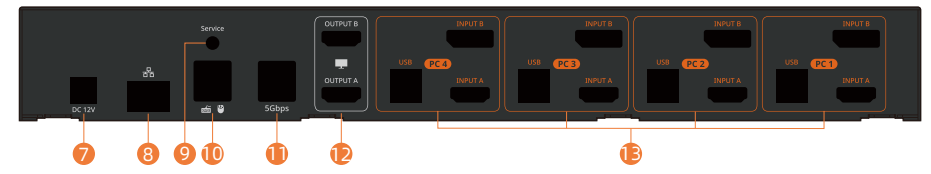

| ID | Name                     | Function                                                                                             |
|----|--------------------------|----------------------------------------------------------------------------------------------------|
| 7  | DC 12V                   | 12V DC power supply.                                                                                 |
| 8  | LAN port                 | Insert the network cable into this port to let the 2 input PCs to connect to the local network area. |
| 9  | UART command interface   | Support external UART commands for channel switch and functionality control.                         |
| 10 | Keyboard and mouse input | For USB keyboard and mouse input.                                                                    |

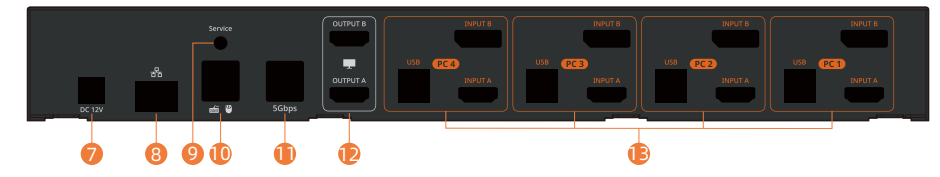

| ID | Name                  | Function                                                                                                    |
|----|-----------------------|----------------------------------------------------------------------------------------------------|
| 11 | USB 3.2 Gen 1 ports   | Connect to USB 3.0 devices.                                                                                                    |
| 12 | HDMI outputs          | Connect to 2 HDMI displays for video output.                                                                                                    |
| 13 | KVM input ports group | 2 PCs can be connected to the KVM at the same time.<br>Each group contains 1 HDMI ports (marked as Input A) , 1 DP ports<br>(marked as Input B) and a USB port. Connect the ports to<br>corresponding input devices for signal input. |

#### 8. Connection Description

#### 8.1 Connection Diagram

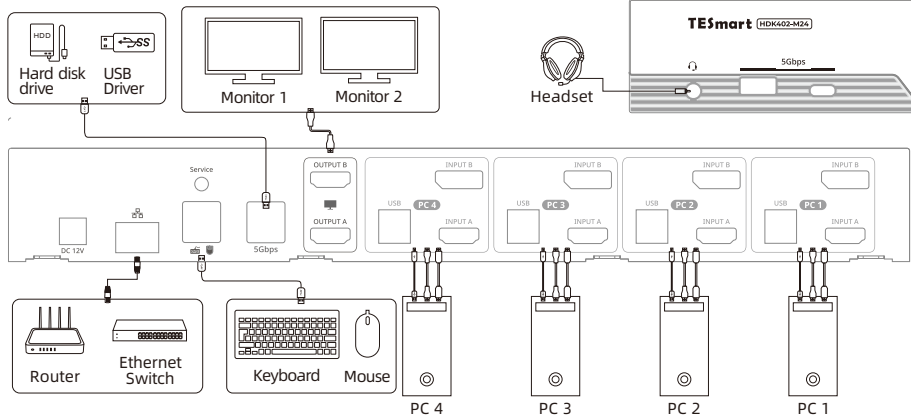

**Tips:** For your better experience, please use HDMI 2.1 cables to connect to the displays.

#### **8.2 Connection Preparation**

- Take into consideration all devices required to be connected and prepare a workbench large enough before the connection.
- Lay out the cables properly to facilitate the layout of power supply as a lot of power sockets and plug boards will be adopted in connection.
- Prepare different sticker labels to mark cables as a lot of cables will be adopted in connection.

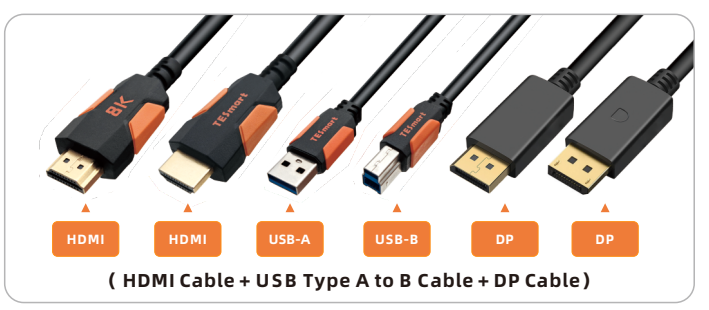

#### 8.3 Connection Steps

1. Connect PC 1 with 1 KVM cable and 1 DP cable.

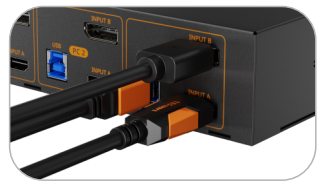

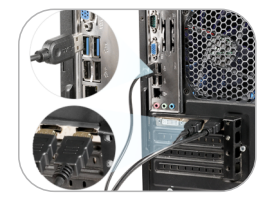

- 2. Connect PC 2~4 with the same method.
- 3. Connect KVM's HDMI output ports to 2 HDMI displays with 2 HDMI cables.

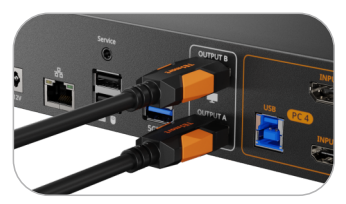

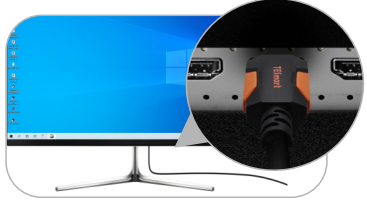

4. Use 1 network cable, one end is connected to the RJ45 port, the other end is connected to a switch or a router.

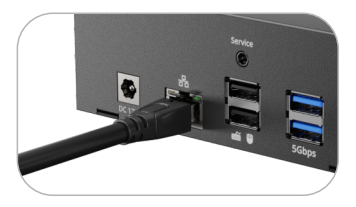

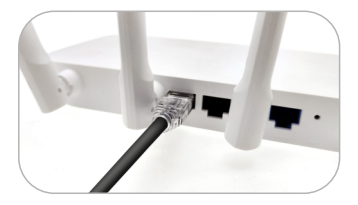

5. Connect external mouse and keyboard to KVM's keyboard and mouse input port.

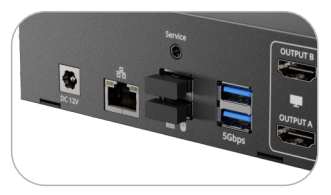

#### 6. Connect USB 3.0 devices to KVM's standard USB 3.2 ports.

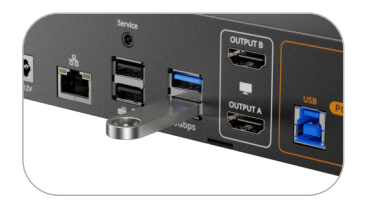

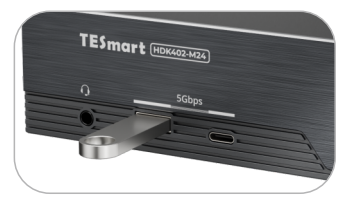

7. Connect external audio device to KVM's L/R out port.

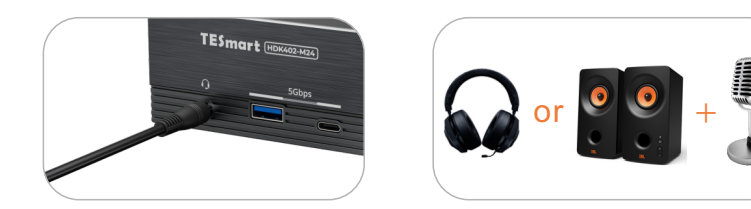

8. Connect the power cable to KVM's DC 12V port and plug it to a power socket.

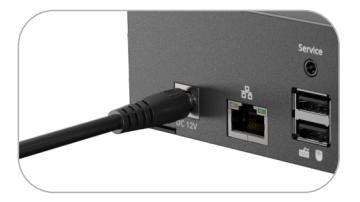

9. By now, the connection has been completed. Turn on the power supply and the KVM Switch will begin to work.

**Tips:** 1. By default, the network cable is not included in the package.

2. Please refer to Chapter 10 for the detailed information about how to use the KVM.

#### 8.4 KVM Workbench

A workbench with 4x2 dual monitor KVM Switch successfully connected is shown as below:

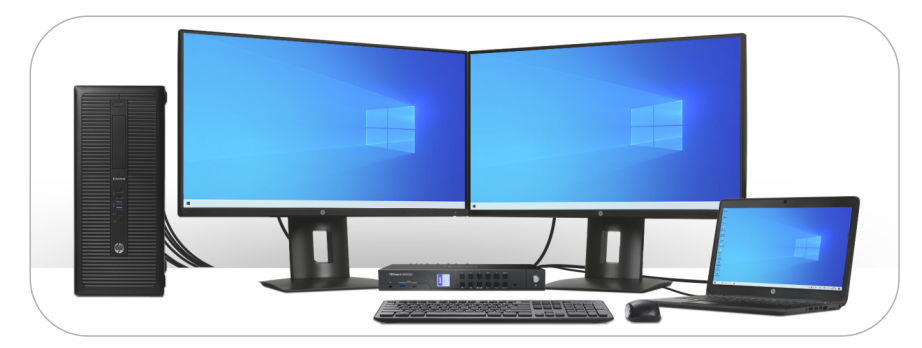

#### 9. Function Description

#### 9.1 Display Mode Description

The 4x2 HDMI+DP dual monitor KVM Switch support 2 display modes. You can choose to implement 2-screen extended display or duplicate display or display different PCs on 2 monitors.

#### Display Mode 1: Display the same PC

Duplicate displays

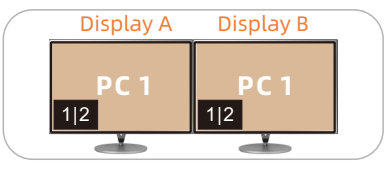

Extend displays

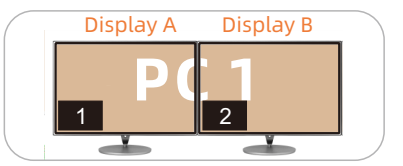

Tips: 1. You can set the duplicate or extend displays in the Display Settings of the current selected PC.

2. Only when 2 video ports of the same PC are connected to Input A and Input B of a group of input ports at the same time, can duplication or expansion of two screens be realized.

Display Mode 2: Display the different PCs

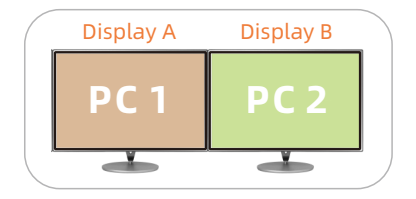

In this mode, you can show one PC on any two monitors connected to the KVM and the other PC on the remaining monitor. Use the front panel, hotkeys, or IR control to switch between PCs and monitors.

Tips: When different PCs are displayed on different monitors, you can double-click the Right-[Alt] on the keyboard connected to the KVM to switch the focus between different PCs.

# 9. Function Description

#### 9.2 Keyboard and Mouse Emulation Mode

We provide two keyboard and mouse modes: Pass Through Mode and Legacy Emulation Mode. Pass Through mode supports most keyboard and mouse drivers and multifunction keyboards and mice. Legacy Emulation Mode ensures the normal functioning of the keyboard, mouse, and hotkey features.

• Typically, we recommend using Passthrough Mode for an optimal user experience, allowing you to:

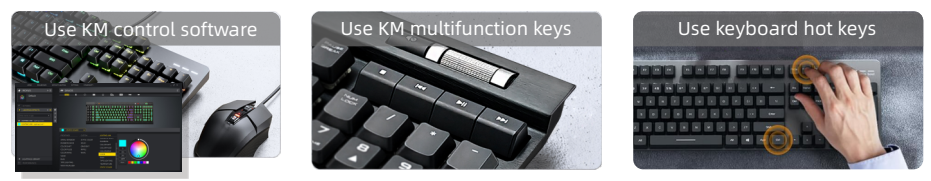

If you encounter issues with the keyboard and mouse in Pass through Mode, we recommend switching to Legacy Emulation Mode.

 Tips:
 1. To toggle between two modes, please refer to Page 33. After toggled, please restart the KVM.

 2. In Legacy Emulation Mode, the keyboard and mouse control software will no longer be available.

#### 9.3 Built-in Network Switch

The 4x2 KVM Switch have a built-in USB Ethernet Adapter, which adds a standard RJ45 port to all the PC that is connected to the KVM and allows you to connect your computers to a router or network switch for gigabit wired network connection. Full 1000Mbps Ethernet for fast, stable data transfer, more reliable than most wireless connections. This feature has been added with a switch, allowing you to freely choose to enable or disable it.

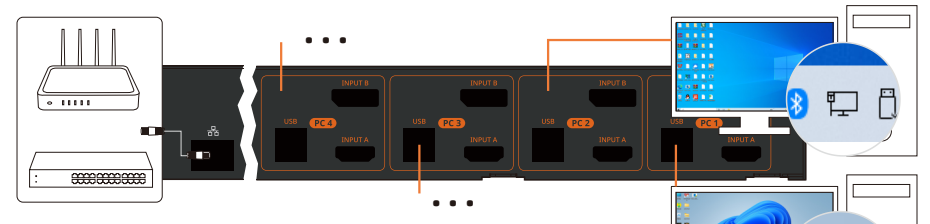

- **Tips:** 1. It is recommended to connect the USB cable to a USB 3.0 or higher port on the PC to achieve a Gigabit bandwidth network connection.
  - 2. The built-in network switch can be disabled separately. Please refer to Page 34 for the operating instructions.

#### 9.4 Lock L/R Audio and USB Focus Function

The 4x2 KVM Switch supports locking L/R audio and USB 3.0 focus. After the lock is turned on, the current audio or USB focus can be maintained and only the screen can be switched when switching; the audio focus lock and USB 3.0 focus lock are independent of each other, you can lock the audio or lock the USB separately. Only need to press the front panel keys to operate audio or USB focus lock.

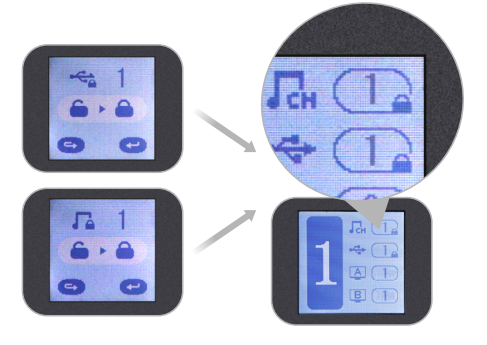

- Tips: 1. The keyboard & mouse focus and USB focus are independent of each other, and the keyboard and mouse focus cannot be locked. When switching between different input sources in display mode 2, the keyboard and mouse focus will not change with the switch.
  - 2. The lock state is maintained after the KVM is powered off.
  - 3. Please refer to Chapter 10.1 for detailed information about how to lock/unlock audio or USB.

#### 9.5 Auto Scan Mode Description

The Auto Scan feature can automatically switch the display at regular intervals between all the input ports. As a result, any input devices connected to each port can be monitored without user intervention. Auto scan mode is off by default. You can turn on the auto scan mode through the front panel keypad, keyboard hot key, infrared remote control, etc.

After the auto scan mode is turned on, the lower left corner in the main menu interface of the LCD will appear a white 'SCAN'.

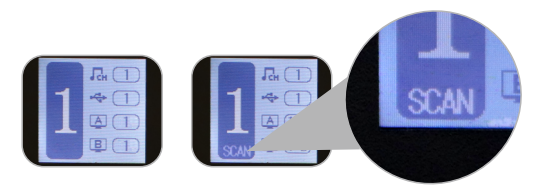

- **Tips:** 1. When auto scan mode is turned on, regardless of the current routing status, all monitors will display PC 1 at first. When scanning, switch in the order of PC 1-4, and all displays will display the same PC every time it switches.
  - 2. Please refer to Chapter 10 for detailed information about how to turn on/off the auto scan mode.

#### 9.6 Mouse Wheel Switching

Mouse wheel switching method can quickly switch input sources by mouse operation, double-click the mouse wheel to switch to the next input port. Mouse wheel switching mode is off by default. You can use keyboard hotkey command to turn on mouse wheel switching mode. Please refer to Page 34.

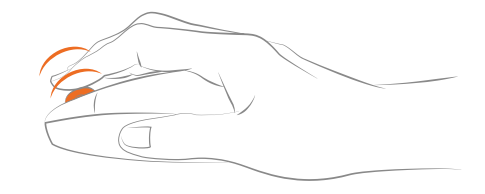

#### **10. Operation Method**

#### **10.1 Front Panel Button Switching Method**

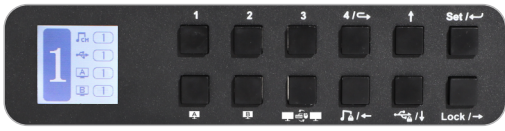

When you use the front panel button or IR remote to control the KVM, the LCD display will inquiry your target action, then execute the command according to your operation. The LCD interface in the figure above is the main interface.

#### Schematic table of LCD interface and panel icons:

| lcons         | Meaning and function                                                                                                    |   |               |
|---------------|----------------------------------------------------------------------------------------------------|---|---------------|
| <u> 유</u> · · | Monitor A and B.                                                                                                    |   |               |
| Сн            | Audio focus icon, indicating the PC where the external audio focus is currently located.                                                                     |   |               |
| •             | USB focus icon, indicating the PC where the external USB 3.0 device focus is currently located.                                                              |   |               |
| 1             | Keyboard and mouse focus icon, indicating the PC where the keyboard and mouse focus is currently located.                                                    |   |               |
| 1             | Audio lock icon, indicating that the current audio is locked on the PC corresponding to the number behind the $\prod_{CH}$ icon on the main interface.       |   |               |
|               | USB lock icon, indicating that the current USB 3.0 devices are locked on the PC corresponding to the number behind the + + + + + + + + + + + + + + + + + + + |   |               |
|               | keyboard and mouse focus switch button, press to switch keyboard and mouse focus between displayed PCs.                                                      |   |               |
| 6             | Return button.                                                                                                    | P | Enter button. |

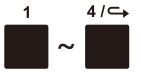

- $4/ \rightarrow 1 \sim 4$  button:
  - 1. Press directly to switch among 4 PCs. After switching, 2 displays will display the selected PC at the same time, i.e. display mode 1.

2. In the settings interface, press [4/] to return to the main interface.

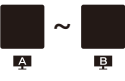

#### Display selection button:

Directly press the button, then press the [1~4] buttons according to the prompt of the LCD screen to make the selected monitor display the selected PC. i.e. display mode 2.

Tips: For example, if you press the combo like 'A-1', 'B-4', the image of channel 'Input A' of PC 1 will be displayed on the Output A, the image of channel 'Input B' of PC 4 will be displayed on the Output B. The operation on the IR remote control are the same.

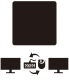

#### Keyboard and mouse focus switch button:

Directly press to switch keyboard and mouse focus between displayed PCs.

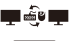

#### Audio lock button:

- 14-
- 1. Directly press [ 1 /~] button, follow the prompts on the LCD screen, then press the [set /~] button to lock the L/R audio to the current PC. Any operation after locking will not change the locked state. Press the key again in the locked

state, and then press the [ set / ] button to unlock.

- 2. In the menu and setting interface, press [□/+] button to page forward or select to the left.
- USB lock button:
- 1. Directly press [ 🚓 / 🕽 button, follow the prompts on the LCD screen, then press the
- [set /←] button to lock the external USB 3.0 devices to the current PC. Any operation after locking will not change the locked state. Press the key again in the locked state, and then press the [set /←] button to unlock.

2. In the settings menu, Press [ 🔩 / J ] button to select down.

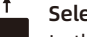

#### Select up button:

In the settings menu, Press [ † ] button to select up.

#### Set / Settings button:

 Press the button, according to the LCD screen prompts, you can set up enable or disable auto scan, set auto scan time, enable or disable buzzer, set hotkey trigger key, screen brightness, change PIN, factory reset in the menu. Use the [ ←→ ] key to select among different options under each setting.

2. In the menu and setting interface, press [ Set /~ ] button to confirm.

- **Tips:** 1. Only numbers 1,2,3,4 on the front panel of the KVM are available when changing PIN. You can also set a PIN to null to unlock without a password.
  - 2. Under the PIN modification interface, the button [ $\Gamma_{a}/ \leftarrow$ ] is used as the return button.

#### Lock button:

- 1. Press [Lock /→] button to lock the KVM. After locking, all displays will be off, audio
- Lock /→ output will be paused, and LCD screen brightness will be reduced to a minimum, all buttons will be invalid. Press [Lock /→] button again to light up the LCD screen, then enter the PIN to unlock.
  - 2. In the menu and setting interface, press  $[Lock \rightarrow]$  button to page backward or select to the right.
    - Tips: 1. You can reset your PIN in settings menu.
      - If you forget your PIN, you can restore the factory default settings to unlock. The default PIN is 1234. Press and hold the [Lock /→] for about 10 seconds to restore the factory default settings.
      - 3. IR remote control and keyboard hot keys are invalid when KVM is locked.

**Tips:** The setting status in the interface is automatically synchronized with the current settings, and the selected option is indicated by the dark color.

#### 10.2 IR Remote Control

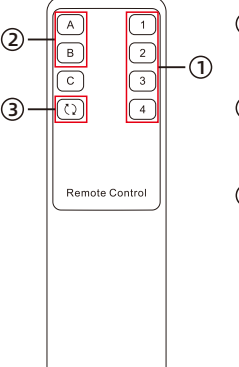

① —— Press directly to select among 4 PCs, and 2 displays will display the selected PC at the same time. (i.e. display mode 1)

(2) — Press the key, and then press the [1~4] key to make the selected monitor display the selected PC. (i.e. display mode 2)

③ — Turn off/on auto scan mode.

**Tips**: Unspecified buttons at above are non-functional.

#### 10.3 Keyboard Hot Keys

> Use external keyboard hot keys to switch the input source or set up some other functions.

**Tips:** The keyboard hot keys can only work with external keyboard correctly connected to the keyboard and mouse input port of the KVM. The default hot key trigger key is **[Right-Ctrl]**.

After press **[Right-Ctrl]** key twice within 2 seconds and you will hear the buzzer beep once, please enter the commands within 3 seconds and the KVM will execute the corresponding commands.

Select previous input port: [Right-Ctrl]→[Right-Ctrl]→[PgUp]

Select next input port: [Right-Ctrl]→[Right-Ctrl]→[PgDn]

Select port by port number(i.e. display mode 1): [Right-Ctrl]→[Right-Ctrl]→[1]~[4]

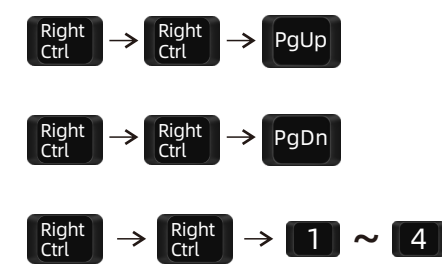

Switch PCs on different monitors separately(i.e. display mode 2): Monitor A:  $[Right-Ctrl] \rightarrow [Right-Ctrl] \rightarrow [-] \rightarrow [1]-[4]$ 

$$\begin{array}{c} \text{Right} \\ \text{Ctrl} \end{array} \rightarrow \begin{array}{c} \text{Right} \\ \text{Ctrl} \end{array} \rightarrow \begin{array}{c} \leftarrow \end{array} \rightarrow \begin{array}{c} 1 \end{array} \sim \begin{array}{c} 4 \end{array}$$

Monitor B: [Right-Ctrl]  $\rightarrow$  [Right-Ctrl]  $\rightarrow$  [ $\rightarrow$ ]  $\rightarrow$  [1]~[4]

Switch keyboard and mouse focus in display mode 2: [Right-Alt]  $\rightarrow$  [Right-Alt]

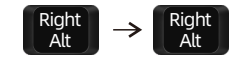

Toggle between keyboard and mouse modes: [Right-Ctrl]  $\rightarrow$ [Right-Ctrl]  $\rightarrow$ [F2]

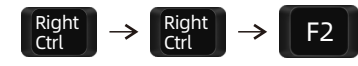

**Tips:** The default keyboard and mouse mode is Pass Through mode. When switching to Legacy Emulation Mode, the buzzer will emit 2 short beeps; when switching to Pass Through Mode, the buzzer will emit only 1 short beep.

Disable/enable fan: [Right-Ctrl] →[Right-Ctrl] →[F3]

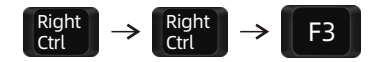

**Tips:** The fan has 3 adjustable modes, distinguishable by the number of beeps from the buzzer. The default fan mode is 3.

Fan mode 1: The fan is disabled. Adjust to this mode, the buzzer will beep once.

- Fan mode 2: The fan is enabled and runs continuously at high speed. Adjust to this mode, the buzzer will beep twice.
- Fan mode 3: The fan operates based on the actual temperature: it automatically turns on when the detected chip temperature exceeds 50°C and turns off when the temperature drops below 40°C. Adjust to this mode, the buzzer will beep three times.

### Disable/enable the current displayed PC's built-in network card: [Right-Ctrl] →[Right-Ctrl] →[F4]

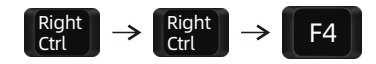

**Tips:** The built-in network card is enabled by default. Enable it will trigger the buzzer to beep twice and disable it will trigger the buzzer to beep once.

Turn on/off mouse wheel switching mode:

 $[Right-Ctrl] \rightarrow [Right-Ctrl] \rightarrow [F6]$ 

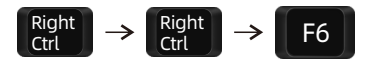

**Tips**: Turning on the mouse wheel switching mode will trigger the buzzer to beep twice and turning it off will trigger the buzzer to beep once.

Disable or enable buzzer sound: [Right-Ctrl] →[Right-Ctrl] →[F11]

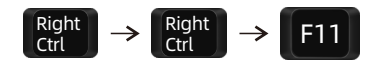

**Tips:** The default setting of buzzer sound is enabled. Disable buzzer sound will trigger the buzzer to beep once and enable it will trigger the buzzer to beep twice.

#### Turn on auto scan mode: [Right-Ctrl] → [Right-Ctrl] → [Space]

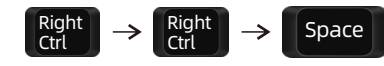

**Tips:** The default auto scan time interval is 5 seconds. You can change the time interval by setting on the front panel or following the step presented below.

Increase or decrease auto scan time interval: [Right-Ctrl]  $\rightarrow$  [Right-Ctrl]  $\rightarrow$  [+]/[-]

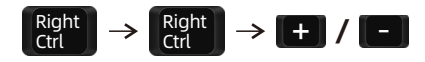

**Tips:** This hot key command can only work while the auto scan mode is activated. Press [Right-Ctrl] twice and keep pressing [+]/[-] key to adjust the time interval continuously. Increase or decrease 1 second at one time.

Press [Esc] to exit auto scan mode.

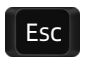

#### 11. Change Hot Key Combinations

For your convenience, we have built-in a custom hotkey function. By setting, you can use any key on the keyboard connected to the KVM as the trigger key for the hot key command. The default hotkey trigger key is the **[Right-CTRL]**. The custom hotkey function can be set in the following ways:

#### Method 1:

→ Change the hot key through the settings in the LCD menu, press the [set/←] key and find the "Hot key" option to set. When starting to set the trigger key, the buzzer will have a 5 seconds tone. Please press the key you want to use as the hot key trigger key on the keyboard within 5 seconds. After pressing the button, the prompt tone ends and the setting is complete.

#### Method 2:

→ Press [Right-Ctrl]→[Right-Ctrl]→[F1], then the buzzer will have a 5 seconds tone. Please press the key you want to use as the hot key trigger key on the keyboard within 5 seconds. After pressing the button, the prompt tone ends and the setting is complete.

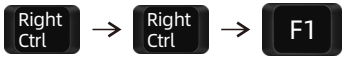

#### **12. UART Command Description**

The 4x2 HDMI+DP dual-monitor KVM Switch is equipped with a UART command interface, allowing users to communicate with the KVM using UART (Universal Asynchronous Receiver-Transmitter) commands.

| ID | Command           | Function                            | configuration        |
|----|-------------------|-------------------------------------|----------------------|
| 1  | AA BB 03 00 00 EE | Switch to PC1.                      | Baud rate: 38400 bps |
| 2  | AA BB 03 00 01 EE | Switch to PC2.                      | Data length: 8 bits  |
| 3  | AA BB 03 00 02 EE | Switch to PC3.                      | Parity bit: None     |
| 4  | AA BB 03 00 03 EE | Switch to PC4.                      |                      |
| 5  | AA BB 03 01 00 EE | Switch the view of Output 1 to PC1. |                      |
| 6  | AA BB 03 01 01 EE | Switch the view of Output 1 to PC2. |                      |

| ID | Command           | Function                                               |  |
|----|-------------------|--------------------------------------------------------|--|
| 7  | AA BB 03 01 02 EE | Switch the view of Output 1 to PC3.                    |  |
| 8  | AA BB 03 01 03 EE | Switch the view of Output 1 to PC4.                    |  |
| 9  | AA BB 03 02 00 EE | Switch the view of Output 2 to PC1.                    |  |
| 10 | AA BB 03 02 01 EE | Switch the view of Output 2 to PC2.                    |  |
| 11 | AA BB 03 02 02 EE | Switch the view of Output 2 to PC3.                    |  |
| 12 | AA BB 03 02 03 EE | Switch the view of Output 2 to PC4.                    |  |
| 13 | AA BB 04 02 XX EE | Disable or enable buzzer sound. (XX can be any value.) |  |
| 14 | AA BB 06 02 03 EE | Query current connection status.                       |  |

#### V004

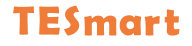

# **To Enjoy Smart**

- HDK402 Master 24 -

Tesla Elec Technology Co.,Ltd C C FC X A HDCP HDCM WEEE-Reg.-Nr. DE 66784279